# ANZ TRANSACTIVE TRADE PAYABLES FINANCE SUPPLIER USER GUIDE OCTOBER 2014

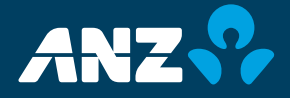

# DISCLAIMER

© Copyright Australia and New Zealand Banking Group Limited (ANZ) 100 Queen Street, Melbourne 3000, ABN 11 005 357 522. ANZ's colour blue is a trade mark of ANZ.

The purpose of this document is to provide you with information on ANZ's financial products to assist you in making an assessment in purchasing these financial products. This document is not to be used for any other purpose.

The information contained in this document does not constitute financial advice and does not purport to contain all the relevant information that you may require in order to make a decision to purchase ANZ's financial products. You should conduct and rely upon your own investigations and analysis of whether to purchase the financial products. ANZ recommends that any decision to purchase our financial products should be based on the appropriate Terms and Conditions. Please contact your Relationship Manager for a copy of the Terms and Conditions.

Neither the issue of this document nor any part of its contents constitutes an offer to sell or solicitation of an offer to buy ANZ's financial products.

In no circumstances will ANZ or its related bodies corporate and their respective directors, employees, advisers, agents and contractors (together known as "ANZ"), be responsible for any costs or expenses incurred by you in connection with your investigations in a possible purchase of the financial products. Except to the extent permitted at law, ANZ accept no liability (including negligence), for loss or damage arising in connection with the information contained in this document.

# NOTICE OF CONFIDENTIALITY

The information disclosed in this document is provided to you strictly on a commercial-in-confidence basis. Except where required at law or with ANZ's written consent, you may not disclose the information contained in this document to any person other than for the purpose of assisting you in assessing the possibility of purchasing ANZ's financial products and only if you have made such person aware of your obligations under this document before you disclose information to them.

# TABLE OF CONTENTS

| INTRODUCTION                          | 4  |
|---------------------------------------|----|
| LEARNING ABOUT ANZ TRANSACTIVE TRADE  | 4  |
| SUPPORT INFORMATION                   | 4  |
| PAYABLES FINANCE PROCESS FLOW         | 5  |
| ANZ TRANSACTIVE TRADE LOGIN           | 6  |
| HOME PAGE                             | 7  |
| PROCESSING INVOICE OFFERS             | 8  |
| Grouping Invoices                     | 9  |
| Assigning Future value dates          | 10 |
| Attaching Documents                   | 11 |
| Accepting an Invoice Offer            | 11 |
| AUTHORISING AN INVOICE OFFER          | 12 |
| Invoice Statuses                      | 12 |
| Authorising Invoices                  | 12 |
| INVOICE HISTORY                       | 13 |
| MAIL MESSAGES                         | 14 |
| NOTIFICATIONS                         | 16 |
| REPORTS                               | 17 |
| Standard reports                      | 17 |
| GENERAL SYSTEM NAVIGATION INFORMATION | 18 |
| MINIMUM SPECIFICATIONS                | 18 |
| ONLINE HELP                           | 19 |

## **INTRODUCTION**

This document is prepared as a reference guide to help answer some commonly asked Payables Finance questions and give a step by step guide on how suppliers can use ANZ Transactive Trade to request early payment on their buyer's approved payables invoices.

### LEARNING ABOUT ANZ TRANSACTIVE TRADE

ANZ Transactive Trade is a web based channel through which suppliers can view the invoices the buyer has approved for payment and sent to ANZ.

The supplier has the ability to:

- > Accept invoices offered by the bank for early payment.
- > Decline the offer or elect to do nothing, and get paid at invoice due/payment date (as per your normal trading terms).

#### AN EXAMPLE:

- 01 July 2013 An approved invoice for \$200,000 is uploaded by your buyer with payment due in 90 days.
- 01 July 2013 Supplier elects to receive payment today, 60 days early; the rate of 6.5% per annum applies. This equates to a discount of the invoice of \$2,136.99.
- 30 July 2013 Bank processes the request and the supplier is paid \$197,863.01. Bank sends a notification to the supplier.

#### SUPPORT INFORMATION

The ANZ Transactive Trade Resource Central page contains information to assist suppliers to join a buyer's payables finance program. This resource tool is available from the suppliers' logon page.

In addition, the Trade Relationship or Implementation Manager allocated to the buyer's payables finance program can arrange application support and training.

# PAYABLES FINANCE PROCESS FLOW

- 1. Supplier sends goods and issues invoices as per the buyer/supplier agreement.
- 2. The buyer uploads and submits approved payables invoice data to ANZ for processing. The invoices are made available to the supplier to view online.
- 3. Supplier logs into ANZ Transactive Trade and can select and accept offers of invoices from ANZ for early payment. Invoices are presented to the supplier as a Trading Partner, where invoices sharing a common buyer, currency and due/payment date are grouped together. Alternatively, the supplier can view their invoices at a granular level.
- 4. If the supplier accepts and authorises the offer (request early payment), ANZ will credit the supplier's nominated account. In addition, the supplier can assign a future value date to an acceptance so ANZ will provide early payment on a nominated future date.
- 5. If the supplier does not elect early payment, either by declining the offer or opting to do nothing, and the invoices were included within the buyers upload file (as per point 2), payment will be made to the supplier on the due/payment date of the invoice.

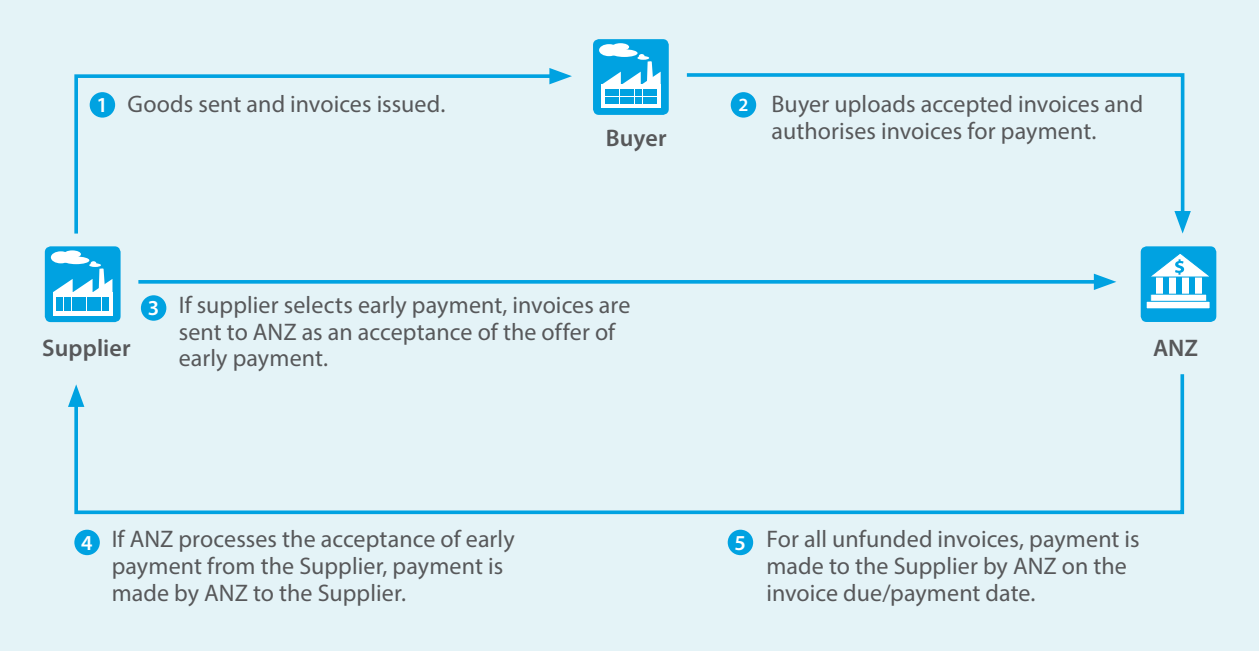

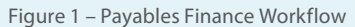

# **ANZ TRANSACTIVE TRADE LOGIN**

Steps to log in to ANZ Transactive Trade.

### STEP 1:

Navigate to the ANZ Corporate web site: http://www.anz.com/corporate

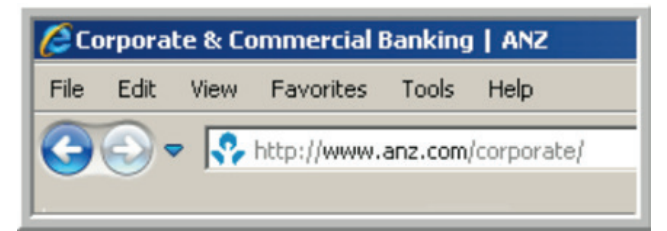

#### STEP 2:

Select ANZ Transactive Trade channel and Log on.

| Corporate 💌 About us 💌 |                       |  |  |
|------------------------|-----------------------|--|--|
| ANZ Trade and          | ANZ Transactive Trade |  |  |
| Supply Chain           | Log on 🔒              |  |  |
| Contact our help desk  | Security              |  |  |

### STEP 3:

Log in by entering your VASCO Digipass token device.

Note: Suppliers can access a Resource Central tool for additional information and support.

| registered user, simply<br>select the correct logon<br>option below:<br>Product news and support tools<br>online@anz Trade Services will not be available from 28th Jun<br>2013. Please ensure you are familiar with the new and impro<br>ANZ Transactive Trade solution by visiting Resource Central. | To access the new and<br>improved ANZ Transactive<br>Trade system as a<br>registered user, simply<br>select the correct logon<br>option below: | <ul> <li>Logon with your<br/>UserID/password</li> </ul>                                                       |
|----------------------------------------------------------------------------------------------------|----------------------------------------------------------------------------------------------------|----------------------------------------------------------------------------------------------------|
| Product news and support tools<br>online@anz Trade Services will not be available from 28th Ju<br>2013. Please ensure you are familiar with the new and impro<br>ANZ Transactive Trade solution by visiting Resource Central.                                                                          |                                                                                                    | <ul> <li>Logon with your<br/>VASCO Digipass token</li> </ul>                                                  |
| online@anz Trade Services will not be available from 28th Ju<br>2013. Please ensure you are familiar with the new and impro<br>ANZ Transactive Trade solution by visiting Resource Central.                                                                                                    | Product news and supp                                                                                                    | ort tools                                                                                                    |
|                                                                                                    | online@anz Trade Services w<br>2013. Please ensure you are<br>ANZ Transactive Trade solutio                                                    | ill not be available from 28th June<br>familiar with the new and improved<br>on by visiting Resource Central. |
| ANZ Transactive Trade Resource Central                                                                                                    | ANZ Transactive Trade R                                                                                                    | esource Central                                                                                               |

#### **Forgotten Password?**

Please contact the ANZ Help Desk on 133 199 (options 2, 4, 3 for password resets)

International +613 9601 1200

New Zealand 0800 800 760

# **HOME PAGE**

The Home page is your first entry point after log in. The key features from the home page include:

| CORE FEATURES    | DESCRIPTION                                                                                                    |
|------------------|----------------------------------------------------------------------------------------------------|
| Invoices Offered | Suppliers can elect to receive Early Payment or Future Payment.                                                                             |
| Mail Messages    | Receive and Send messages to the Bank.                                                                                                    |
| Notifications    | Suppliers are notified when the bank has processed their request for early payment and have processed the payment to the suppliers account. |
| Reports          | Run reports on Buyer Approved Invoices                                                                                                    |

| ANZ                                                                                    | 2                                                              | ANZ Tra<br>Supplier X                                                                       | I <b>nsactive</b><br>YZ Pty Ltd                                                              |                                                     |                                                      | Home   💟                    | (2)   🛄 (2                   | 2)   ? Help Logout<br>John Citizen                                                                     |
|----------------------------------------------------------------------------------------|----------------------------------------------------------------|---------------------------------------------------------------------------------------------|----------------------------------------------------------------------------------------------|-----------------------------------------------------|------------------------------------------------------|-----------------------------|------------------------------|----------------------------------------------------------------------------------------------------|
| Transactions 🤟                                                                         | Reports                                                        | - Reference Data                                                                            | -                                                                                            |                                                     |                                                      |                             |                              | 🔗 My Links 🗸                                                                                           |
| HOME                                                                                   |                                                                |                                                                                             |                                                                                              |                                                     |                                                      |                             |                              | C @ ?                                                                                                  |
| Mail Messages<br>Show: Me (and Una                                                     | ssigned)                                                       | <b>•</b>                                                                                    |                                                                                              |                                                     |                                                      |                             |                              | Show 5 10 20 of 2                                                                                      |
| Date & Time<br>28 Dec 2012 09:30<br>28 Dec 2012 09:30                                  | <ul> <li>✓ Subject</li> <li>← Free</li> <li>← Corre</li> </ul> | ect<br>Format: Response to C<br>espondence: SF368307                                        | Query<br>13 - 1 Seller Finance                                                               | Assigned To                                         |                                                      | Party                       | Vend                         | for ID                                                                                                 |
| Invoices Offered                                                                       | - Amou                                                         | unt From                                                                                    | To                                                                                           | Invoice D                                           | ue/Paymen                                            | t Date: From dd/MM          | 99997 <b>-</b>               | Show 5 <u>10 20</u> of 3 🗔<br>To c/c///M//yyyy 👻                                                       |
| No. of Invoices                                                                        | CCY                                                            | Invoice Amount                                                                              | Due/Payment Date                                                                             | Net Amount                                          | Offered                                              | Invoice Group               | PDFs                         | Status                                                                                                 |
|                                                                                        | 4110                                                           |                                                                                             |                                                                                              |                                                     |                                                      |                             |                              | Status                                                                                                 |
| 6                                                                                      | AUD                                                            | 2,023,500.00                                                                                | 30 Oct 2013                                                                                  | 1,                                                  | 765,136.19                                           |                             | N                            | Buyer Approved Invoice                                                                                 |
| 6<br>6                                                                                 | AUD                                                            | 2,023,500.00                                                                                | 30 Oct 2013<br>01 Nov 2013                                                                   | 1,                                                  | 765,136.19<br>317,711.26                             |                             | N<br>N                       | Buyer Approved Invoice<br>Buyer Approved Invoice                                                       |
| 6<br>6<br>8                                                                            | AUD                                                            | 2,023,500.00<br>2,659,500.00<br>1,214,000.00                                                | 0 30 Oct 2013<br>0 01 Nov 2013<br>0 30 Sep 2013                                              | 1,<br>2,<br>1,                                      | 765,136.19<br>317,711.26<br>074,191.11               | P.                          | N<br>N<br>N                  | Buyer Approved Invoice<br>Buyer Approved Invoice<br>Buyer Approved Invoice                             |
| 6<br>6<br>8<br>Notifications<br>Show: Supplier XYZ                                     | AUD<br>AUD<br>AUD<br>Pty Ltd                                   | 2,023,500.0<br>2,659,500.0<br>1,214,000.0                                                   | 0 30 Oct 2013<br>0 11 Nov 2013<br>0 30 Sep 2013                                              | 1, 2, 1,                                            | 765,136.19<br>317,711.26<br>074,191.11               |                             | N<br>N                       | Buyer Approved Invoice<br>Buyer Approved Invoice<br>Buyer Approved Invoice<br>Show 5 <u>10 20</u> of 2 |
| 6<br>8<br>8<br>Notifications<br>Show: Supplier XYZ<br>Date & Time                      | AUD<br>AUD<br>AUD<br>Pty Ltd                                   | 2,023,500.00<br>2,659,500.00<br>1,214,000.00                                                | 0 30 Oct 2013<br>0 11 Nov 2013<br>30 Sep 2013<br>Instrument Type                             | 1,<br>2,<br>1,<br>                                  | 765,136.19<br>317,711.26<br>074,191.11               | Amount                      | N<br>N<br>Status             | Buyer Approved Invoice<br>Buyer Approved Invoice<br>Buyer Approved Invoice<br>Show 5 <u>10 20</u> of 2 |
| 6<br>6<br>8<br>Notifications<br>Show: Supplier XYZ<br>Date & Time<br>28 Dec 2012 09:30 | AUD<br>AUD<br>AUD<br>Pty Ltd                                   | 2,023,500.00<br>2,659,500.00<br>1,214,000.00<br>• Status: All<br>Instrument ID<br>SF3683073 | 30 Oct 2013     01 Nov 2013     30 Sep 2013     30 Sep 2013     Instrument Type Loan Request | 1.<br>2.<br>1.<br>1.<br><b>Transaction</b><br>Issue | 765,136.19<br>317,711.26<br>074,191.11<br>CCY<br>AUD | <b>Amount</b><br>100,000.00 | N<br>N<br>Status<br>Processe | Buyer Approved Invoice<br>Buyer Approved Invoice<br>Buyer Approved Invoice<br>Show 5 10 20 of 2        |

Figure 2 – Home page

# **PROCESSING INVOICE OFFERS**

Invoices that meet eligibility rules and are approved for finance are offered to suppliers for early payment. Suppliers can either request early payment or opt to do nothing and get paid as per their normal trading terms.

There will be a number of optional action buttons available to the user on the Invoices Offered page.

| ANZ 😯             |                   | ANZ Transactive<br>Supplier XYZ Pty Ltd |                  |                        |                       | Home   🖂        | (0)   🗖 (0)   <b>?</b> Help | Logout<br>Steven Sabez |
|-------------------|-------------------|-----------------------------------------|------------------|------------------------|-----------------------|-----------------|-----------------------------|------------------------|
| Transactions - Re | ports 👻 Refer     | ence Data 🤝                             |                  |                        |                       |                 |                             | 🧿 My Links 🗸           |
| VOICE OFFERS:     | • Invoices Offere | o Future Value Da                       | nted O History   |                        |                       |                 |                             | ?                      |
| Status All        | *                 | Buyer: ACME Bu                          | ıyer Ltd         |                        |                       |                 | Show 10 2                   | 0 30 C 🚳               |
| Currency:         | Amount: F         | rom To darmmy                           | To To            | /alue Date: From dd/M/ | 8yyyy 👻               | To dd/MM/yyyy 💌 | ]                           | Search                 |
| No. of Invoices   | • CCA             | Invoice Amount                          | Due/Payment Date | Future Value Date      | Net Amount<br>Offered | Invoice Group   | Status                      | PDFs                   |
| 5                 | AUD               | 500,000.00                              | 30 Sep 2013      |                        | 440,12                | 23.15           | Buyer Approved Invoice      | N                      |
| Group Invoices A  | Accept Offer 🐨    | Value Dates 👻 Do                        | Autho            | 0 selected             |                       |                 | т                           | otal Count: 1          |

Figure 3 – Invoices Offered Page

These action buttons allow you to make the relevant adjustments to the invoice offer, if required, prior to submitting it to the bank for processing. Once a checkbox is selected the buttons will become active and display the following drop down options.

#### **OPTIONAL ACTIONS**

| Group Invoices |                               | <ul> <li>Group Invoices: The user can form their own<br/>group of invoices if required. Any subsequent<br/>actions can be applied to the new group.</li> </ul> |
|----------------|-------------------------------|----------------------------------------------------------------------------------------------------|
| Value Dates 🔻  | Assign Future Value Date      | <ul> <li>Assign Future Value Date: Request for early<br/>payment at a future value date</li> </ul>                                                             |
|                | Remove Future Value Date      | <ul> <li>Remove Future Value Date: Clears the Future Value<br/>Date previously assigned</li> </ul>                                                             |
| Document 🔻     | Attach Document               | <ul> <li>Attach Document: Attached a PDF document to<br/>this invoice record</li> </ul>                                                                        |
|                | Delete Document               | <ul> <li>Delete Document: Deletes the attached PDF<br/>document from the invoice record</li> </ul>                                                             |
| Accept Offer 🔻 | Accept Offer<br>Decline Offer | <ul> <li>Accept Offer: Accept the invoice or group of<br/>invoices offered. The status changes to "Offer<br/>Accepted"</li> </ul>                              |
|                | Reset To Offer                | <ul> <li>Decline Offer: Decline the early payment offer. The<br/>invoice offer is removed from the list.</li> </ul>                                            |
|                |                               | <ul> <li>Reset to Offer: Resets the status of the invoice<br/>offer to "Buyer Approved Invoice"</li> </ul>                                                     |
| Authorise 🔻    | Authorise Offer               | <ul> <li>Authorise Offer: Allows a user with permission to<br/>authorise the invoice or invoice group and send it<br/>to the bank for processing.</li> </ul>   |

#### **GROUPING INVOICES**

The **Group Invoices** button allows the user to group invoices together based on the currency and net dollar value amount you indicate. This allows you to easily request early payment up to a net amount without having to manually select invoices individually. The system will attempt to logically group invoices and label them under the group name you designate.

| Group Invoices              |                                                                                        | × |
|-----------------------------|----------------------------------------------------------------------------------------|---|
| Invoice Group I             | Name                                                                                   |   |
| Group Name                  |                                                                                        |   |
| Group invoices<br>Currency: | in the designated currency and up to total net invoice amount below<br>Amount:<br>1000 |   |
| Group Invo                  | ices                                                                                   |   |

Figure 4 – Group Invoices

The system will display the proposed invoices that make up the group for you to accept.

|            |       |                |          |              |            |            |                   | SI                    | low 10 20 3 |
|------------|-------|----------------|----------|--------------|------------|------------|-------------------|-----------------------|-------------|
| nvoice ID  | • CCY | Invoice Amount | Due Date | Payment Date | Issue Date | Offer Date | Future Value Date | Net Amount<br>Offered | Status      |
| UNIAUD0013 | AUD   | 12.00          | 30 Sep   |              |            |            |                   | 12.0                  | 0 Buyer A   |
| UNIAUD0014 | AUD   | 13.00          | 30 Sep   |              |            |            |                   | 13.0                  | 0 Buyer A   |
| UNIAUD0015 | AUD   | 14.00          | 30 Sep   |              |            |            |                   | 14.0                  | 0 Buyer A   |
|            |       |                |          |              |            |            |                   |                       |             |

Figure 5 – Accept Invoice Grouping

Once accepted, the invoice group will be displayed as a separate record on the "Invoices Offered" page for you to action. The group name you assigned will be displayed in the "Invoice Group" column. Any previous groups impacted by the new group will be automatically adjusted.

| Transactions - Reports      | s 🗕 Refere     | ence Data 🐱    |                     |                      |                       |               |                        | 🔗 My Links 🗸    |
|-----------------------------|----------------|----------------|---------------------|----------------------|-----------------------|---------------|------------------------|-----------------|
| INVOICE OFFERS:             | Invoices Offer | o Future Value | Dated O Histo       | ry                   |                       |               |                        | ?               |
| Status All                  | ~              | Buyer: Sa      | sscorp Enterprises  | s Pty Ltd            |                       |               |                        | Show 10 20 30 C |
| Currency:                   | Amount         | From           | То                  |                      |                       |               |                        | Search          |
| Invoice Due/Payment Date: F | rom dd/MM/yy   | yy To dd/l     | ИМ/уууу ←           | Future Value         | Date: From dd/MM/yyy  | To da         | 1/MM/yyyy -            |                 |
| No. of Invoices 🔺           | CCY            | Invoice Amount | Due/Payment<br>Date | Future<br>Value Date | Net Amount<br>Offered | Invoice Group | Status                 | PDFs            |
| <u>3</u>                    | AUD            | 39.00          |                     |                      | 39.00                 | Group Name    | Buyer Approved Invoice | N               |
| Group Invoices Acc          | cept Offer 🔻   | Value Dates 🔻  | Document T          | Authori              | se 🔻 0 selected       |               |                        | Total Count: 1  |

Figure 6 – Newly Grouped Invoices

To remove an invoice offer from a group a user can click on the group name in the "Invoice Group" column and then select the invoices to remove from the group.

| Tran | sactions 👻    | Reports -   | Re   | ference Data 🐱        |            |              |             |             |                   | 🧭 My Lin              | ks 🗸         |
|------|---------------|-------------|------|-----------------------|------------|--------------|-------------|-------------|-------------------|-----------------------|--------------|
| GROL | IPED INVOIC   | ES: Group N | lame | Buyer: Sasscorp Enter | prises Pty | Ltd          |             |             |                   | Close                 | 0            |
|      |               |             |      |                       |            |              |             |             |                   | Show 10               | 20 <u>30</u> |
|      | Invoice ID    | •           | CCY  | Invoice Amount        | Due Date   | Payment Date | Issue Date  | Offer Date  | Future Value Date | Net Amount<br>Offered | Sta          |
|      | UNIAUD001     | 3           | AUD  | 12.00                 | 30 Sep     |              | 10 Aug 2012 | 29 Sep 2012 |                   | 12.00                 | Buy          |
|      | UNIAUD001     | 4           | AUD  | 13.00                 | 30 Sep     |              | 10 Aug 2012 | 29 Sep 2012 |                   | 13.00                 | Buy          |
|      | UNIAUD001     | 5           | AUD  | 14.00                 | 30 Sep     |              | 10 Aug 2012 | 29 Sep 2012 |                   | 14.00                 | Buy          |
|      | 4             | _           |      |                       |            |              |             |             |                   |                       | •            |
| R    | emove Invoice | 1 select    | ed   |                       |            |              |             |             |                   | Total Cou             | int: 3       |

Figure 7 – Remove Invoice from a Group

#### **ASSIGNING FUTURE VALUE DATES**

The Value Dates button allows you to assign a Future Value Date to an invoice record.

A future value date can be used when you do not want to request early payment today, but at another designated date in the future (but prior to the invoice due/payment date). By doing this you can align your cash flow to your working capital requirements.

| Assign Future Value Date       Note: Invoice Eligibility Status and Net Amount Offered may change between authorisation date and Euture Value |        |                                                                                                    |  |  |  |  |  |  |  |
|----------------------------------------------------------------------------------------------------|--------|----------------------------------------------------------------------------------------------------|--|--|--|--|--|--|--|
| Future Value Date                                                                                                    |        | Note: Invoice Eligibility Status and Net<br>Amount Offered may change between<br>authorisation date and Future Value<br>Date. |  |  |  |  |  |  |  |
| Assign Future Value Date                                                                                                    | Cancel |                                                                                                    |  |  |  |  |  |  |  |

Figure 8 – Assign Future Value Date

To clear an assigned future value date, simply press the Remove Future Value Date button.

Once authorised, an invoice offer that has been assigned a future value date will appear in the Future Value Dated page.

| Trans | sactions 👻       | Reports 👻       | Reference Data 🐱       |                    |                      |                       |                |      | 🔗 My Links 🗸    |
|-------|------------------|-----------------|------------------------|--------------------|----------------------|-----------------------|----------------|------|-----------------|
| INVO  | CE OFFERS        | : O Invoice     | es Offered • Future Va | lue Dated O Histor | ry                   |                       |                |      | 2               |
| E     | uyer: Sasscorp I | Enterprises Pty | y Ltd                  |                    |                      |                       |                |      | Show 10 20 30 C |
| Curre | ency:            | Tata From d     | Amount: From           | To                 | Future Value Date: F | dd/MMAnny             | Te dd/MMAnn    | ar   | Search          |
|       | No. of           | CCY             | Invoice Amount         | Due/Payment Date   | Future Value Date    | Net Amount<br>Offered | Status         | PDFs |                 |
|       | 1                | USD             | 14.00                  | 17 Sep 2014        | 16 Sep 2014          | 0.80                  | FVD Authorised | N    |                 |
|       | Reset To Offe    | er 0 select     | ted                    |                    |                      |                       |                |      | Total Count: 1  |

Figure 9 – Future Value Dated Page

#### ATTACHING DOCUMENTS

The **Document** button allows you to attach a PDF document to a particular invoice offer or group of invoice offers. Simply press the Attach Document button and follow the prompts.

- 1. Type the name you want the PDF document to be labelled as
- 2. Select `choose file' to browse and select a pdf file from your computer
- 3. Press upload

The document will be uploaded and linked to the invoice record. You will see the name of your PDF displayed in the 'View PDF' column. Click on the name to view the document.

| Invoi  | ice ID | CCY         | Invoice<br>Amount | Due Date 🔺  | Payment<br>Date | Issue Date  | Offer Date  | Future<br>Value Date | Net Amount<br>Offered | Status           | View PDF  |
|--------|--------|-------------|-------------------|-------------|-----------------|-------------|-------------|----------------------|-----------------------|------------------|-----------|
| UNIA   | UD0013 | AUD         | 12.00             | 30 Sep 2012 |                 | 10 Aug 2012 | 29 Sep 2012 |                      | 12.00                 | Buyer Approved I |           |
| UNIA   | UD0014 | AUD         | 13.00             | 30 Sep 2012 |                 | 10 Aug 2012 | 29 Sep 2012 |                      | 13.00                 | Buyer Approved I | PDF DOCO  |
| UNIA   | UD0015 | AUD         | 14.00             | 30 Sep 2012 |                 | 10 Aug 2012 | 29 Sep 2012 |                      | 14.00                 | Buyer Approved I |           |
| cent O | ffer = | Value Dates | Docum             | ent = A     | thorise =       | 0 selected  |             |                      |                       |                  | Total Cou |

Figure 10 - View attached PDF Document

#### ACCEPTING AN INVOICE OFFER

The Accept Offer button allows you to accept an invoice for early payment. Once an invoice has been accepted the status will update to "Offer Accepted". The invoice is now ready to be authorised. The Accept Offer action should be the penultimate action taken and should occur after any other adjustment has been made (e.g. assigning a future value date).

To reset the status of the invoice after it has been accepted you can press the **Reset to Offer** button. This will reset the invoice status and allow you to make adjustments to the invoice. **Decline Offer** will remove the invoice from the list and will no longer be available for early payment. The invoice will be paid on the due/payment date.

# **AUTHORISING AN INVOICE OFFER**

By authorising an invoice you are submitting a request to the Bank for early payment of that invoice. You will only be able to authorise invoices that have an appropriate status. Below is a list of the available invoice statuses and a description:

### **INVOICE STATUSES**

| STATUS                       | DESCRIPTION                                                                                                    |
|------------------------------|----------------------------------------------------------------------------------------------------|
| Buyer<br>Approved<br>Invoice | The invoice has been approved for payment by the buyer and is available for you to accept early payment.                                                                                            |
| FVD Assigned                 | A future value date has been assigned to a Buyer Approved Invoice.                                                                                                    |
| Offer Accepted               | The invoice offer has been accepted for early payment. It is now available to be authorised to complete the process.                                                                                |
| Authorised                   | The invoice offer has been authorised by all required authoriser(s).<br>It is waiting for ANZ to process the transaction.                                                                           |
| Authorised<br>Failed         | Your organisation's authorisation criteria have not been met at time of authorisation. e.g. User attempting to authorise a payment over their threshold.                                            |
| Partially<br>Authorised      | The invoice has been partially authorised and is available for subsequent authorisation by another user. This appears when your organisation requires more than one user to authorise each invoice. |

### **AUTHORISING INVOICES**

To authorise an invoice or group of invoices complete the following steps:

| STEP | ACTION                                                                                                    |
|------|----------------------------------------------------------------------------------------------------|
| 1    | Go to Transactions tab and select Invoices Offered option.                                                                                                    |
|      | Perform any optional actions as described above to any of the invoice offers. (e.g. assign a future value date)                                                                                                    |
| 2    | Checkbox the invoices that you would like to receive early payment.<br>Click on the "No. of Invoices" link to view and action the individual invoices.                                                                                                    |
| 3    | Select the Accept Offer option. The invoice status will update to "Offer Accepted".                                                                                                    |
| 4    | Select the <b>Authorise</b> button.<br>If prompted, you will need to enter your security device code to complete the Authorisation.                                                                                                    |
| 5    | Once successfully authorised, the request for early payment will be sent to the bank.<br>After the bank has processed the request you will receive a notification.                                                                                                    |
|      | <b>Note:</b> If an invoice offer has been assigned a future value date, the invoice will move into the "Future Value Dated" page where it will remain until the nominated date. After which, if the authorisation criteria are still valid, it will be sent to the bank for processing. |

| AN           | z 😯              |             | ANZ Transact<br>Supplier XYZ Pty | ive<br>Ltd   |                 |                |             |                      | Home   🗹 (0)   🗖      | (0)   ? Help<br>Ste | Logout<br>ven Sabez |
|--------------|------------------|-------------|----------------------------------|--------------|-----------------|----------------|-------------|----------------------|-----------------------|---------------------|---------------------|
| Transactions | - Reports        | - Ref       | erence Data 👻                    |              |                 |                |             | _                    |                       | 0                   | Ay Links 🗸          |
| VOICE OF     | FERS: • Inv      | voices Offe | ered O Future Va                 | lue Dated C  | History         |                |             |                      |                       |                     | ?                   |
| Status All   |                  | -           | Buyer: AC                        | ME Buyer Ltd |                 |                |             |                      |                       | Show 10 20 30       | CØ                  |
| Currency:    | -                | Amoun       | t: From                          | То           |                 |                |             |                      |                       |                     | Search              |
| woice Due/Pa | yment Date: From | dd/MM/yy    | yy 👻 To dd                       | MM/yyyy      | Future Val      | e Date: From   | d/MM/yyyy   | To dd/Mil            | Yyyyy 👻               |                     |                     |
| No. of I     | nvoices 🔺        | ссү         | Invoice Amou                     | int Due/Pa   | yment Date F    | uture Value Da | te Net Amou | unt Invo             | ice Group Status      | P                   | DFs                 |
| 5.           |                  | AUD         | 500.0                            | 00.00 30 Sep | 2013            |                | Offered     | 440,123.15           | Buyer A               | oproved Invoice N   |                     |
| Group Invoi  | ces Accept       | Offer 🔻     | Value Dates 🔻                    | Document     | Authoris        | e 👻 0 select   | ed          |                      |                       | Total               | Count: 1            |
|              | 1                |             |                                  |              |                 |                |             |                      |                       |                     |                     |
|              | 4                |             |                                  |              |                 |                |             |                      |                       |                     |                     |
|              | Invoice ID 🔺     | ссү         | Invoice Amount                   | Due Date     | Payment<br>Date | Issue Date     | Offer Date  | Future Value<br>Date | Net Amount<br>Offered | Status              | Vie                 |
|              | SSXYZ00006       | AUD         | 100,000.00                       | 30 Aug 2013  | 30 Sep 2013     | 01 Jul 2013    | 29 Sep 2013 |                      | 88,024.63             | Buyer Approved In   | ivoice              |
|              | SSXYZ00007       | AUD         | 100,000.00                       | 30 Aug 2013  | 30 Sep 2013     | 01 Jul 2013    | 29 Sep 2013 |                      | 88,024.63             | Buyer Approved In   | voice               |
|              | SSXYZ00008       | AUD         | 100,000.00                       | 30 Aug 2013  | 30 Sep 2013     | 01 Jul 2013    | 29 Sep 2013 |                      | 88,024.63             | Buyer Approved In   | ivoice              |
|              |                  |             |                                  |              |                 |                |             |                      |                       |                     |                     |
|              | SSXY200009       | AUD         | 100,000.00                       | 30 Aug 2013  | 30 Sep 2013     | 01 Jul 2013    | 29 Sep 2013 |                      | 88,024.63             | Buyer Approved In   | ivoice              |

Figure 11 – Accepting and Authorising Invoices (offers)

#### **INVOICE HISTORY**

Invoices authorised by the buyer that DO NOT meet eligibility rules for financing are still able to be viewed by the supplier. Users have the ability to inquire on all invoices authorised by the buyer including eligible, ineligible and invoices that have been paid by the bank on due/payment date.

The Invoice Offers History Page allows the user to view and enquire on the status of all invoices presented.

Invoices that were not eligible for financing or have been paid will show a status of "Ineligible" and "Invoice Paid" respectively. Users are supported with the inclusion of multiple search filters and an "Inactive" option which allows them to search for invoices that have been paid.

|                      | Reporta - r   |                      |                 |              |                   |               |              | 0             | my Lilika |
|----------------------|---------------|----------------------|-----------------|--------------|-------------------|---------------|--------------|---------------|-----------|
| VOICE OFFER          | S: O Invoices | Offered O Future Val | lue Dated • His | story        |                   |               |              |               |           |
| Status All           |               | - Show Inaction      | ve              |              |                   |               |              | Show 10 20 30 | 2 C 4     |
| Invoice ID:          | C             | Currency:            | *               | Amount: From | То                |               |              |               | Search    |
| Invoice Due Date: Fi | CCY           | To dd/MM/yy          | Due Date        | Payment Date | Future Value Date | Related       | Status       | View PDF      |           |
| UNI0134              | USD           | 13.00                | 28 Sep 2012     |              |                   | Instrument Id | Ineligible   |               |           |
| UNI0141              | USD           | 10.00                | 28 Sep 2012     | 30 Sep 2012  |                   |               | Ineligible   |               |           |
| UNI0142              | USD           | 11.00                | 28 Sep 2012     | 01 Oct 2012  |                   |               | Ineligible   |               |           |
| UNI0136              | USD           | 15.00                | 28 Sep 2012     |              |                   |               | Ineligible   |               |           |
| UNI0137              | USD           | 16.00                | 28 Sep 2012     |              |                   |               | Ineligible   |               |           |
| UNI0013              | USD           | 12.00                | 28 Aug 2012     |              |                   |               | Invoice Paid |               |           |
| UNI0075              | USD           | 14.00                | 10 Sep 2012     |              |                   |               | Invoice Paid |               |           |
| UNI0012              | USD           | 11.00                | 28 Aug 2012     |              |                   |               | Invoice Paid |               |           |
| UNI0024              | USD           | 13.00                | 28 Aug 2012     |              |                   |               | Invoice Paid |               |           |
| 10044                | LICD          | 40.00                | 20 400 2012     |              |                   |               | Inusian Daid |               |           |
|                      |               |                      |                 |              |                   |               |              |               |           |

Figure 12 – Invoice Offers History page

#### **MAIL MESSAGES**

In the Mail Messages section, you can view and manage any mail messages sent to and received from ANZ. Your mail messages can also be linked to your email address, so you can be notified immediately of any new messages received from ANZ. Mail Messages can be accessed from your homepage dashboard or at any time by pressing the Envelope Icon in the top of your screen.

The bank will respond to your enquiry during the business hours of the location of your buyer.

| ANZ 😯                                   | ANZ Transactive<br>Supplier XYZ Pty Ltd  |             | H     | lome 🔽 (2) 💻 (2) | <b>?</b> Help Logout<br>John Citizen |
|-----------------------------------------|------------------------------------------|-------------|-------|------------------|--------------------------------------|
| Transactions 👻 Rep                      | ports 👻 Reference Data 👻                 |             |       |                  | 🧭 My Links 🗸                         |
| HOME                                    |                                          |             |       |                  | C Ø ?                                |
| Mail Messages<br>Show: Me (and Unassign | ed) 🔻                                    |             |       |                  | Show 5 <u>10 20</u> of 2 🔯           |
| Date & Time 🔹                           | Subject                                  | Assigned To | Party | Vendor ID        |                                      |
| 28 Dec 2012 09:30 PM                    | Free Format: Response to Query           |             |       |                  |                                      |
| 28 Dec 2012 09:30 PM                    | Correspondence: SF3683073 - 1 Seller Fin | ance        |       |                  |                                      |

Figure 13 – Mail Messages

A Mail Message is a secure message from ANZ which typically requires a response. You can reply to existing bank messages or simply create a new message.

| ANZ 😯                    | ANZ Transactive<br>Supplier XYZ Pty Ltd  |                              |       | Home   💟 (2)   🗖 (2)   ? Help Logout<br>John Citizer |
|--------------------------|------------------------------------------|------------------------------|-------|------------------------------------------------------|
| Transactions - Reports   | Reference Data 👻                         |                              |       | 🔗 My Links                                           |
| MESSAGES: Mail O         | Notifications                            |                              |       | (                                                    |
| Show Me (and Unassigned) | 👻 💽 Inbox (0 Unread) 🞼                   | Drafts (0) 📑 Sent to Bank (1 | )     | Show <u>10</u> 20 <u>30</u> <b>Hew</b>               |
| Date & Time              | Subject                                  | Assigned To                  | Party | Vendor ID                                            |
| 28 Dec 2012 09:30 PM     | Free Format: Response to Query           |                              |       |                                                      |
| 28 Dec 2012 09:30 PM     | Correspondence: SF3683073 - 1 Seller Fir | nance                        |       |                                                      |
| Route Delete             | 0 selected                               |                              |       | Total Count: 2                                       |

Figure 14 - Creating New Mail Message

| ANZ P ANZ Transactive<br>Supplier XYZ Pty Ltd | Home   🗹 (2)   🗖 (2)   ? Help 🛛 Logout<br>John Citizen |
|-----------------------------------------------|--------------------------------------------------------|
| Transactions 🐱 Reports 🐱 Reference Data 🐱     | 🔗 My Links 🗸                                           |
| NEW MAIL MESSAGE                              | ?                                                      |
| New Mail Message                              |                                                        |
| * Subject                                     | Quick Links 🗸                                          |
| Mail Message Subject                          | Hide Tips                                              |
| Instrument ID                                 | "→ Route                                               |
| Jessane                                       | 🔝 Send to Bank                                         |
| Type Message for bank here                    | 📝 Save Draft                                           |
|                                               | © Close                                                |
|                                               | 🖉 Attach Document                                      |
|                                               |                                                        |

Figure 15 - Sending a Mail Message

Messages can be created from the Mail Messages menu or from within the Instrument itself.

# **NOTIFICATIONS**

The Notifications screen shows your most recent early payment transactions that have been processed by ANZ. Details can be viewed directly from this Homepage Dashboard or at any time by clicking the "Callout" icon at the top of your screen.

|             | ANZ 😯                | ANZ 1<br>Supplie | <b>Transactive</b><br>er XYZ Pty Ltd |             |     | Home   🗹   | (2) <mark>- (2) ?</mark> H | lelp Logout<br>John Citizen |
|-------------|----------------------|------------------|--------------------------------------|-------------|-----|------------|----------------------------|-----------------------------|
| Trans       | actions 🗢 Reports    | Reference Da     | ata 👻                                |             |     |            |                            | 🔗 My Links 🗸                |
| <b>NESS</b> | AGES: O Mail         | otifications     |                                      |             |     |            |                            | 2                           |
| Status      | All                  | *                |                                      |             |     |            |                            | Show 10 20 30               |
|             | Date & Time          | Instrument ID    | Instrument Type                      | Transaction | CCY | Amount     | Status                     | Vendor ID                   |
|             | 28 Dec 2012 09:30 PM | SF3683073        | Loan Request                         | Issue       | AUD | 100,000.00 | Processed by Bank          |                             |
|             | 28 Dec 2012 09:30 PM | SF3673073        | Loan Request                         | lssue       | AUD | 100,000.00 | Processed by Bank          |                             |
|             | Delete All           | 0 selected       |                                      |             |     |            |                            | Total Count: 2              |

Figure 16 – Notifications

You can also select the Instrument ID or an individual transaction to view a quick summary, or download electronic copies of any bank advices attached to your early payment transaction.

| ANZ 😯                                                                              | ANZ Transacti<br>Supplier XYZ Pty I | ve<br>_td      |                     |                                                                       |                                     | Home   🗅      | 2 (2) 🦳 (2) ? Help 🛛 L<br>John | .ogout<br>Citizen |
|------------------------------------------------------------------------------------|-------------------------------------|----------------|---------------------|-----------------------------------------------------------------------|-------------------------------------|---------------|--------------------------------|-------------------|
| Transactions - Reports                                                             | 👻 Reference Data 👻                  |                |                     |                                                                       |                                     |               | 🧭 Му                           | Links 🗸           |
| INSTRUMENTS: LOAN RE                                                               | QUEST: CURRENT TERM                 | IS SUN         | IMARY               |                                                                       |                                     |               |                                | ?                 |
| Loan Request - SF3683073 - (                                                       | Active)                             |                |                     |                                                                       |                                     |               | Create Message                 | Close             |
| Instrument Amount AUD 100,000.00                                                   | Available A<br>AUD 100,0            | mount<br>00.00 |                     |                                                                       | Equivalent Amount<br>AUD 100,000.00 |               | Reference Number               |                   |
| Loan Start DateMaturity DateLoan Terms28 Dec 201210 Oct 2013At fixed maturity date |                                     |                | ate 10 October 2013 | 10 October 2013 ACME Buyer Ltd<br>Buyer Payables Profile<br>Australia |                                     |               |                                |                   |
| Transaction Status Date -                                                          | Transaction                         | CCY            | Amount              |                                                                       | Status                              | Reference     |                                |                   |
| 28 Dec 2012                                                                        | Issue                               | AUD            |                     | 100,000.00                                                            | Processed by Bank                   |               |                                |                   |
| Mail                                                                               | 12                                  |                |                     |                                                                       |                                     |               |                                |                   |
| Date & Time 🗸                                                                      | Subject                             |                |                     | Ass                                                                   | igned To                            | Status        |                                |                   |
| 28 Dec 2012 09:30 PM                                                               | Query on Payment                    |                |                     |                                                                       |                                     | Sent to Bank  |                                |                   |
| 28 Dec 2012 09:30 PM                                                               | Free Format: Response to Que        | <u>ry</u>      |                     |                                                                       |                                     | Received From | n Bank                         |                   |
| 28 Dec 2012 09:30 PM                                                               | Correspondence: SF3683073 -         | 2 Seller F     | Finance             |                                                                       |                                     | Received Dele | ted                            |                   |

Figure 17 – Instrument Summary

Suppliers will receive a notification each time the bank has processed their request for early payment. The settlement advice can be viewed by selecting the issue transaction hyperlink and PDF settlement advice.

| ANZ                                                    | ₽                  | ANZ Suppli           | <b>Fransactive</b><br>er XYZ Pty Ltd | Home   🗹   | (2)   💻 (2)   <b>?</b> H | elp Logout<br>John Citizen |  |  |  |  |  |
|--------------------------------------------------------|--------------------|----------------------|--------------------------------------|------------|--------------------------|----------------------------|--|--|--|--|--|
| Transactions 👻                                         | Reports 👻          | Reference D          | ata 👻                                |            |                          | 🔗 My Links 🗸               |  |  |  |  |  |
| Loan Request - SF3683073 - Issue - (Processed by Bank) |                    |                      |                                      |            |                          |                            |  |  |  |  |  |
| 1. Transaction Sum                                     | nmary              |                      |                                      |            |                          | -                          |  |  |  |  |  |
| Trans. Status Dat<br>28 Dec 2012                       | te Currency<br>AUD | Amount<br>100,000.00 | Rate<br>0                            |            |                          |                            |  |  |  |  |  |
| 2. Documents                                           |                    |                      |                                      |            |                          | •                          |  |  |  |  |  |
| Click on any of the<br>Settlement Advice               | links below to v   | iew documents        | s generated for this tr              | ansaction. |                          |                            |  |  |  |  |  |

Figure 18 – View Trade PDF Settlement Advice

### **REPORTS**

ANZ Transactive Trade contains a set of standard reports to assist you in completing your day-to-day tasks.

#### **STANDARD REPORTS**

Depending on your level of access, you will be able to view a different suite of standard reports.

To access standard reports, simply select the Standard Reports section from the Reports menu, select the report you want and follow the prompts to specify the report criteria. After generating the report, the data is ready for you to print, download or save.

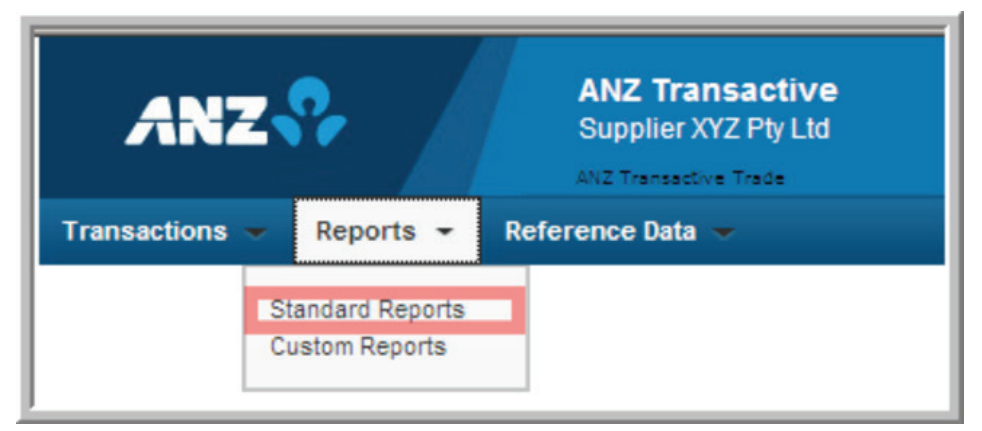

Figure 19 – Standard Reports

# **GENERAL SYSTEM NAVIGATION INFORMATION**

To navigate through ANZ Transactive Trade simply use the page controls available within the system. It is recommended you do not use the controls on your browser's toolbar (such as Back, Forward and Refresh) to navigate through the system.

See the Navigating the System section of the ANZ Transactive Trade help.

### MINIMUM SPECIFICATIONS

Refer to the Minimum System Requirements Document published on the ANZ Transactive Trade Resource Central page.

# **ONLINE HELP**

The Online Help tool should be your primary source of information about using ANZ Transactive Trade.

As shown below, there are two ways to access ANZ Transactive Trade help.

- 1. The Help button at the top of the page provides a complete online help index for the majority of ANZ Transactive Trade functions.
- 2. The button in the Home menu provides a help function for the specific page you are accessing.

| ANZ 😯                     | ANZ<br>ANZ<br>Cust      | Transactive Home   🖾 3 (1<br>Ianking Group Limited<br>mer: ACME Trading                                                                                                    | 11) 🗖 (31) <b>?</b> Help Logout<br>Steven Sabez |
|---------------------------|-------------------------|----------------------------------------------------------------------------------------------------|-------------------------------------------------|
| New Instruments 👻         | Transactions - A        | counts Reports Reference Data Upload Centre Select the help button and                                                                                                    |                                                 |
| HOME                      |                         | the nep screen will appea                                                                                                    | C @ 2                                           |
| Mail Messages             |                         |                                                                                                    | 22 0                                            |
| Show: Me (and Unassigned) |                         |                                                                                                    | he help button to<br>help for the page you      |
| Date & Time 🔹             | Subject                 | Home - Microsoft Internet Explorer provided by ANZ Bank                                                                                                    | ing on                                          |
| 18 Feb 2012 07:30 AM      | Discrepancy Notice: LM  | 2 https://64.254.20.64/portal/help/en/customer/home_page.htm                                                                                                    | 2                                               |
| 18 Feb 2012 07:30 AM      | Discrepancy Notice: LM  | File Edit View Favorites Tools Help                                                                                                    |                                                 |
| 15 Dec 2011 03:00 PM      | Create Tracers: CI41307 | Severites                                                                                                    | >>                                              |
| 15 Dec 2011 03:00 PM      | Create Tracers: CI41307 | A + D + D - Dane - Safety - Tools - D - M - S                                                                                                    |                                                 |
| 15 Dec 2011 03:00 PM      | Create Tracers: CI41307 |                                                                                                    | -                                               |
|                           |                         | Show                                                                                                    |                                                 |
| Notifications             |                         | Home > Home                                                                                                    | Show 5 10 20 of 31                              |
| Show: All                 | ✓ Statu                 | Online Help (Help Home Glossary Exit Help )                                                                                                    |                                                 |
| Date & Time               | Instrument ID           | Home                                                                                                    | Status                                          |
| 28 Dec 2012 09:30 PM      | ATP69943073             | The Home page provides a "home base" for you while working in the system,<br>allowing you to view your <u>user profile</u> , change your password, and view a summary of<br>customized activities in the form of a dashboard From the Home page, you can<br>access all other areas of the system through the menu dashboard | Processed by Bank                               |
| 28 Dec 2012 09:30 PM      | ATP69933073             |                                                                                                    | Processed by Bank                               |
| 05 Sep 2012 08:30 PM      | CO43073                 |                                                                                                    | Processed by Bank                               |
| 03 Sep 2012 08:30 PM      | RF813073                |                                                                                                    | Processed by Bank                               |
| 15 Jun 2012 08:30 PM      | <u>CI413073</u>         | The fields and controls contained in the Home page are described below. Note that<br>some fields or controls may not appear on your Home page, depending on your<br>security rights:                                                                                                    | Processed by Bank                               |
| © 2001-2013 CGI Technolog | jies and Solutions Inc. | Field/Control Description                                                                                                    | -                                               |
|                           |                         | 🕒 💽 Internet 🖓 - 🔍 100% -                                                                                                    | 11.                                             |

Figure 20 – Online Help

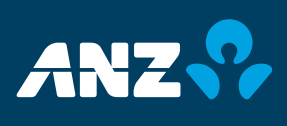